## beObank

Om veiligheidsredenen raden wij u ten zeerste aan om **de exacte naam van de site www.beobank.be** in de adresbalk in te voeren om via Beobank Online toegang te krijgen tot uw rekeningen. Voeg deze site toe aan uw favorieten.

Geef **nooit** uw bankcode of wachtwoord door via telefoon, e-mail, sms of op sociale netwerken. **Beobank zal u dat nooit vragen.** 

## De pincode van uw kaart raadplegen

1. Log in op uw app en klik op het tabblad '**Rekeningen**' en vervolgens op '**Kaarten**' (bovenaan uw scherm).

- 2. Als u meerdere kaarten hebt, kiest u de kaart waarvan u de pincode wilt controleren.
- 3. Scrol naar beneden en klik op 'Geheime code'.
- 4. Klik op 'De code weergeven'.
- 5. Om veiligheidsredenen moet u w Beobank Mobile geheime code invoeren.

6. Er verschijnen vier vierkantjes op het scherm: raak ze één voor één aan om de cijfers van uw code weer te geven.

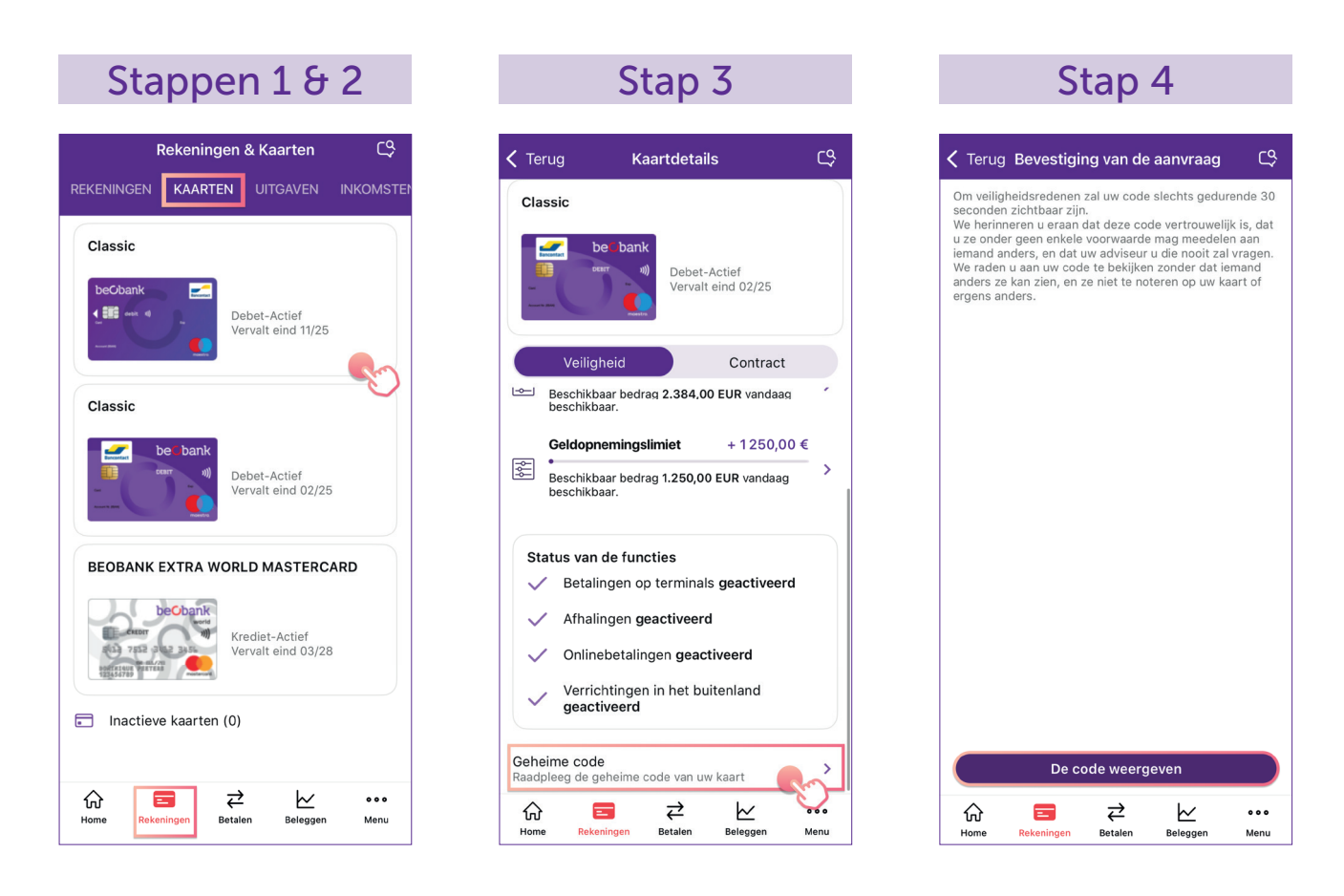

Beobank NV|SA Member of Crédit Mutuel Group Boulevard du Roi Albert II 2, 1000 Bruxelles Koning Albert II-laan 2, 1000 Brussel 32 2 622 20 70 · www.beobank.be BTW/TVA BE 0401 517.147 RPR/RPM Brussel|Bruxelles

IBAN BE77 9545 4622 6142 BIC CTBKBEBX

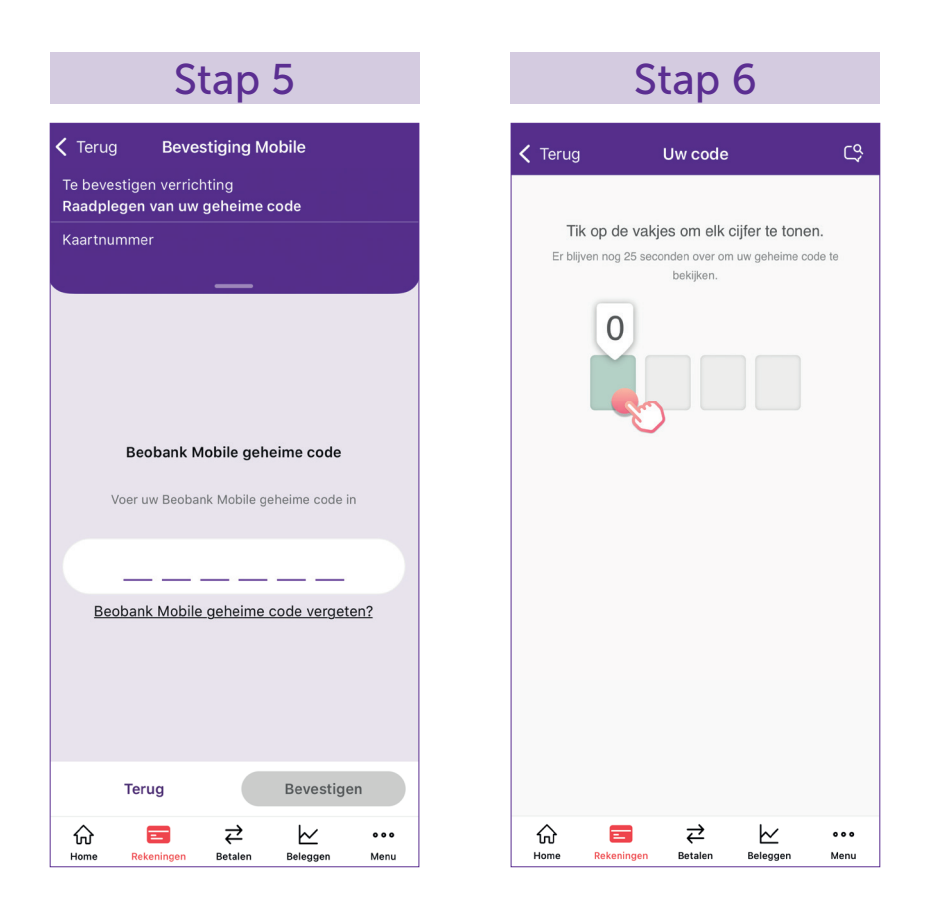

## Is de pincode niet beschikbaar of geblokkeerd?

Als uw pincode geblokkeerd is of als de optie om de pincode te raadplegen niet beschikbaar is, neem contact op met **Beobank Service Center op 02/622.20.00** (van maangad tot vrijdag van 8 tot 20 uur en zaterdag van 9 tot 12.30 uur) om de pincode te deblokkeren of om een herinnering per post te ontvangen.

•

Boulevard du Roi Albert II 2, 1000 Bruxelles Koning Albert II-laan 2, 1000 Brussel 32 2 622 20 70 · www.beobank.be

•

BTW/TVA BE 0401 517.147 RPR/RPM Brussel|Bruxelles IBAN BE77 9545 4622 6142 BIC CTBKBEBX